## **Citrix - macOS Installation**

- 1) Open Safari Browser or browser of choice.
- 2) Navigate to http://www.citrix.com
- 3) Go to the following URL: <u>https://www.citrix.com/downloads/workspace-app/mac/workspace-app-for-mac-latest.html</u>
  - a. Or follow the following steps:
  - i. Click on Downloads and then click the arrow on "Select a product"
  - ii. Choose Citrix Workspace App.
  - iii. Click on "Workspace app for Mac", Click on "Workspace App for Mac", and then click on "Citrix Workspace App \* for MAC"

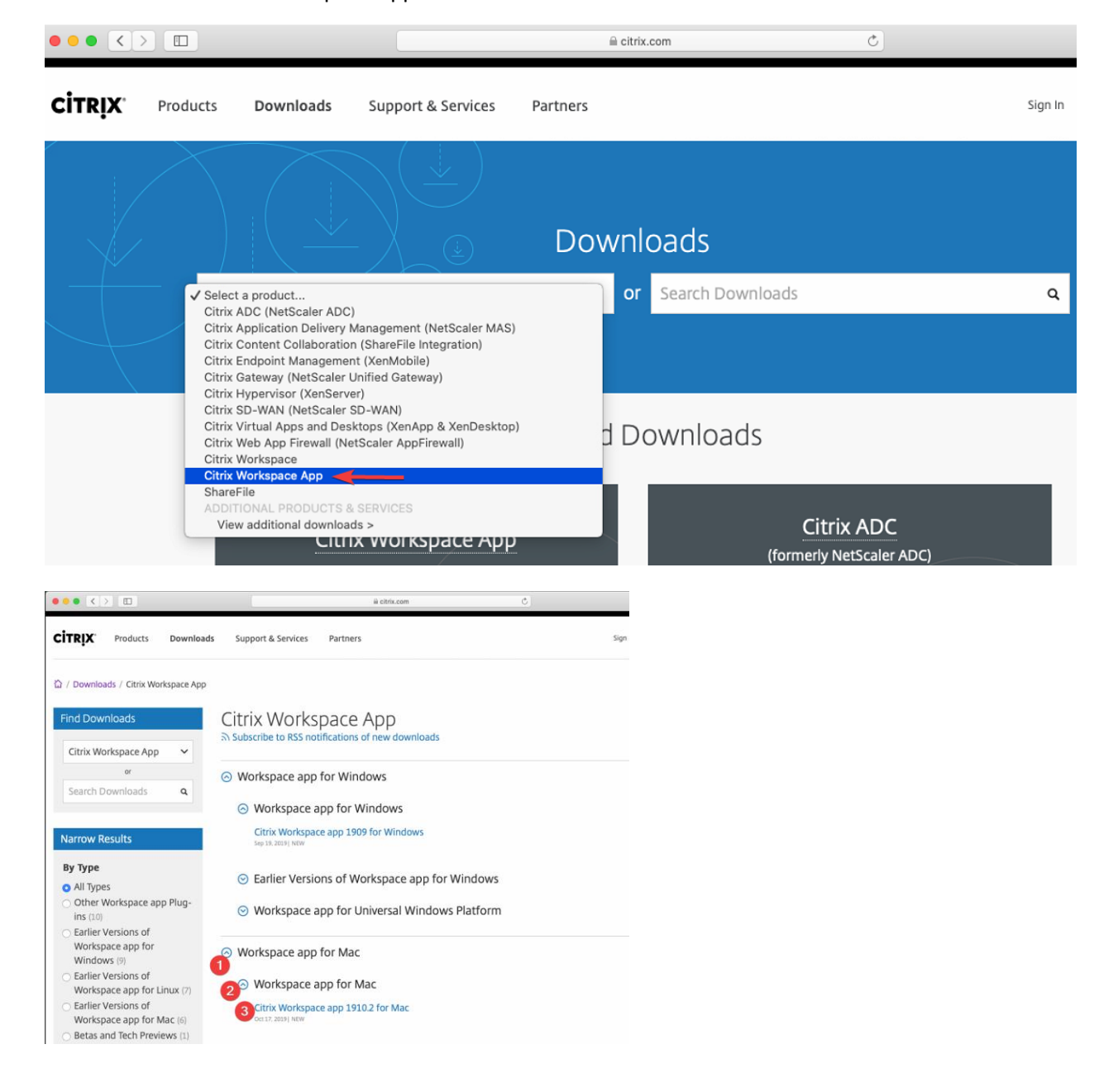

4) Next click on "Download Citrix Workspace for Mac"

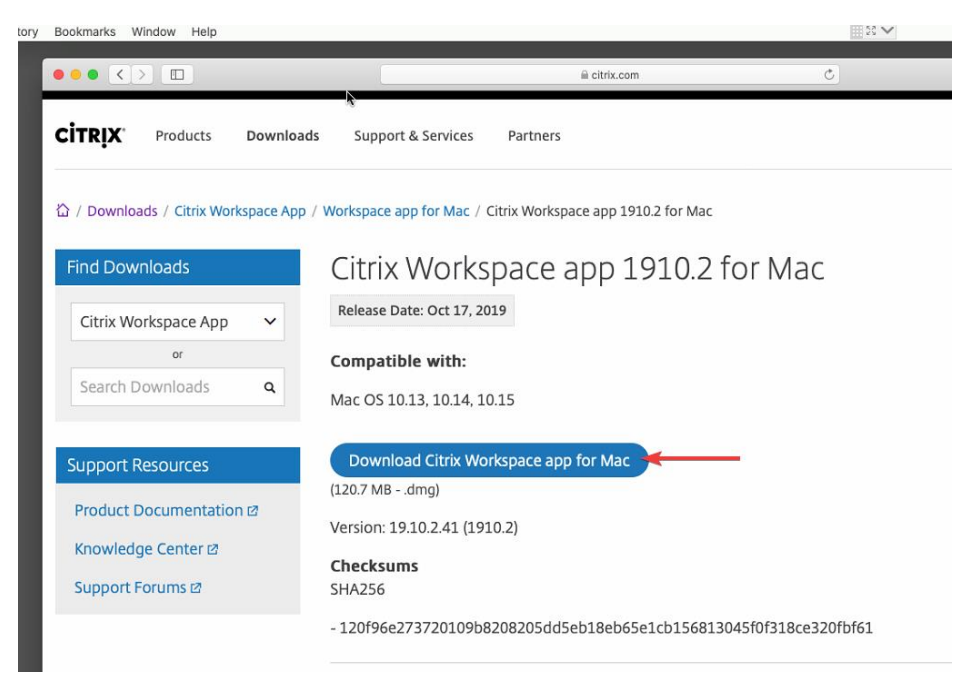

5) Next go to your Downloads then go click on the DMG to open the file.

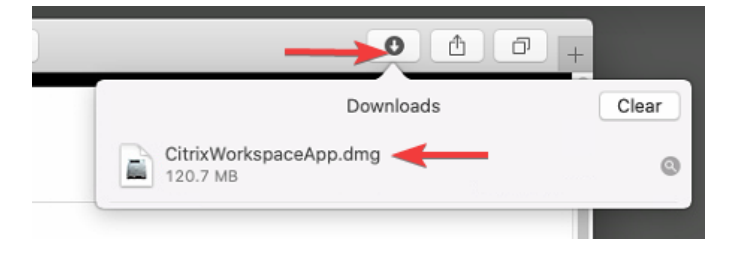

6)

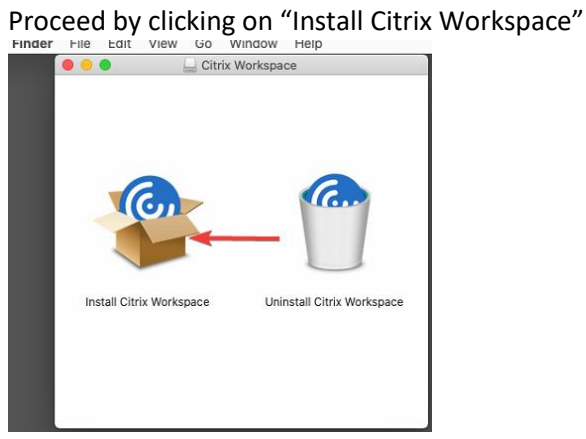

7) Click on "Continue" when prompted to run the software.

|    | 000                                                                                                    |                                       | Install Citrix Workspace                                                                                                    |                                                                    |                                   |
|----|----------------------------------------------------------------------------------------------------|---------------------------------------|----------------------------------------------------------------------------------------------------|--------------------------------------------------------------------|-----------------------------------|
|    |                                                                                                    |                                       | This package will run a program to<br>determine if the software can be ins<br>To keep your computer secure, you should<br>programs or install software from a trusted<br>you're not sure about this software's source<br>Cancel to stop the program and the installand<br>Cancel Cancel C | stalled.<br>only run<br>source. If<br>e, click<br>tion.<br>ontinue |                                   |
|    |                                                                                                    |                                       |                                                                                                    | Go Back                                                            | Continue                          |
| 8) | Click "Co                                                                                                    | ontinue                               | "                                                                                                    |                                                                    |                                   |
|    | 00                                                                                                    |                                       | 😂 Install Citrix Workspace                                                                                                    |                                                                    |                                   |
|    |                                                                                                    |                                       | Welcome to the Citrix Workspace Installer                                                                                                    |                                                                    |                                   |
|    | <ul> <li>Introducti</li> <li>License</li> <li>Destinatio</li> <li>Installation</li> <li>Installation</li> <li>Add Accouting</li> <li>Summary</li> </ul> | ion<br>n Select<br>n Type<br>n<br>unt | Citrix Workspace installs software that allows a<br>applications that your organization provides, ind<br>applications that use your browser.                                                                                                    | ccess to virtual<br>luding software                                |                                   |
|    |                                                                                                    |                                       |                                                                                                    | Go Back                                                            | ontinue                           |
| ۹١ | Click "Co                                                                                                    | ntinuo                                | "                                                                                                    |                                                                    |                                   |
| 5) |                                                                                                    | minue                                 | Se Install Citrix Workspace                                                                                                    |                                                                    |                                   |
|    |                                                                                                    |                                       | Software License Agreement                                                                                                    |                                                                    |                                   |
|    |                                                                                                    |                                       | English                                                                                                    | \$                                                                 |                                   |
|    | <ul> <li>Introduction</li> </ul>                                                                                                    | n                                     | CITRIX LICENSE AGREEMENT                                                                                                    |                                                                    |                                   |
|    | <ul> <li>License</li> <li>Destination</li> <li>Installation</li> <li>Add Accool</li> <li>Summary</li> </ul>                                             | n Select<br>1 Type<br>1<br>Junt       | Use of this component is subject to the Citrk I<br>covering the Citrk product(s) and/or service(s<br>using this component. This component is licer<br>Citrx product(s) and/or service(s).<br>CTX_code EP_T_A10352779                                                                      | icense or terms o<br>with which you<br>ised for use only           | f service<br>will be<br>with such |
|    |                                                                                                    |                                       | Print Save                                                                                                    | Go Back                                                            | Continue                          |

10) Click on "Agree"

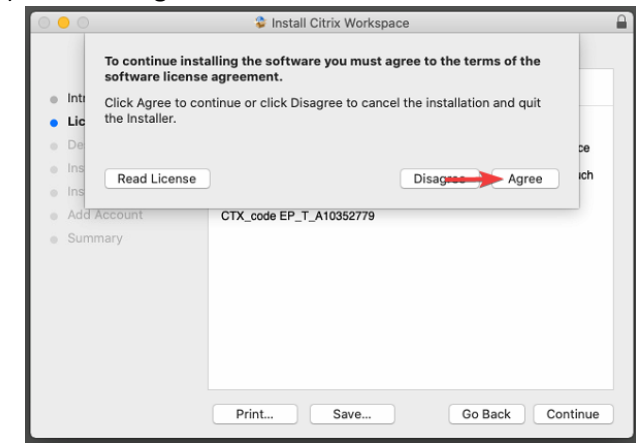

## 11) Click "Install"

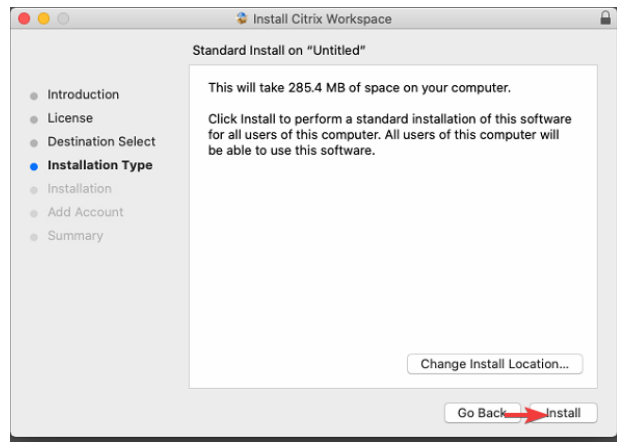

12) Enter your Mac Password and click "Ok".

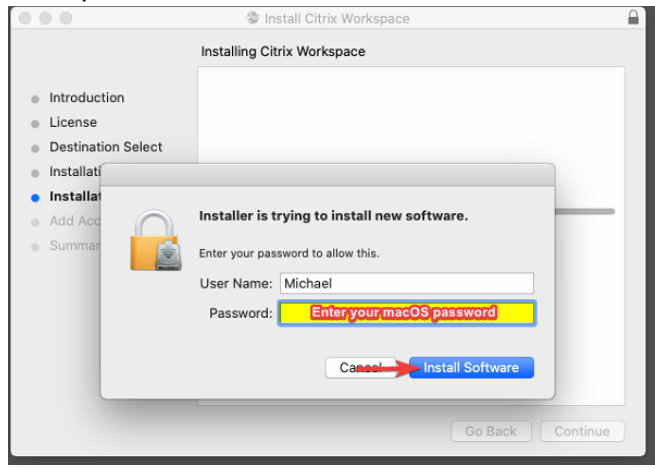

13) Click on "Continue".

|       |                                                                                                    | Install Citrix Workspace                                                                                                    |  |
|-------|----------------------------------------------------------------------------------------------------|----------------------------------------------------------------------------------------------------|--|
|       | <ul> <li>Introduction</li> <li>License</li> <li>Destination Select</li> <li>Installation Type</li> <li>Installation</li> <li>Add Account</li> <li>Summary</li> </ul> | Add Account If you received instructions to set up Workspace with your email or a server address, check Add Account, then click Continue. Add Account |  |
| 14) ( | Click "Close".                                                                                                    | G <del>uinesta</del> Continue                                                                                                    |  |
| •     |                                                                                                    | Selostall Citrix Workspace                                                                                                    |  |
|       | <ul> <li>Introduction</li> <li>License</li> <li>Destination Select</li> <li>Installation Type</li> <li>Installation</li> <li>Add Account</li> </ul>                  | The installation was completed successfully.                                                                                                    |  |

15) Click "Move to Trash".

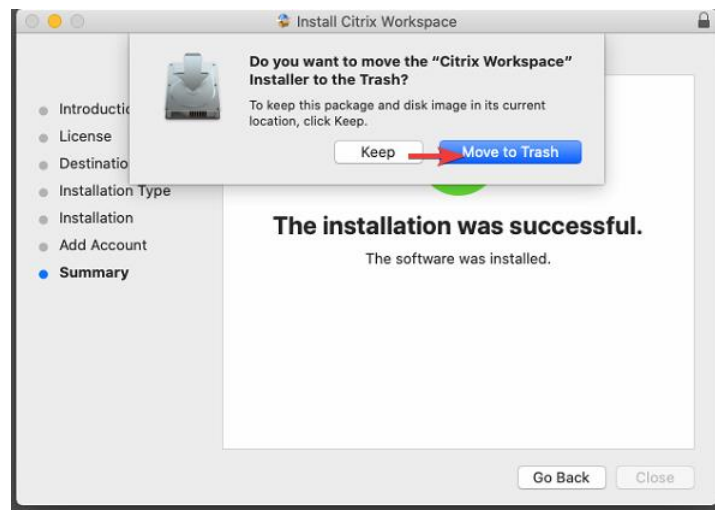

Go Back

- 16) Now go to <u>https://access.atlanticare.org</u>, login with your AtlantiCare account and open your application.
- 17) It will go to your "Downloads", just click on the file and it will open the application.

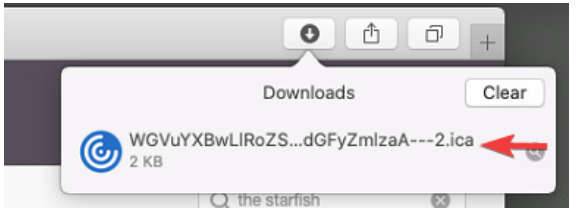

18) There maybe be a popup for "System Extension Blocked", click "OK" as we do not need to pass through any devices.

| 100 | System Extension Blocked                                                                                                    |
|-----|----------------------------------------------------------------------------------------------------|
| 0   | A program tried to load new system extension(s)<br>signed by "Citrix Systems, Inc.". If you want to enable<br>these extensions, open Security & Privacy System<br>Preferences. |
|     | Open Security Preferences OK                                                                                                    |

This concludes the install and you should be able to launch icons from Citrix (Atlanticare Access). If you are still having an issue and this is your personal pc or laptop then you will need to contact an outside company for more assistance. Our policies state that we are not allowed to troubleshoot beyond showing users how to download the ICA client.

Thank you,

AtlantiCare Information Technology Department